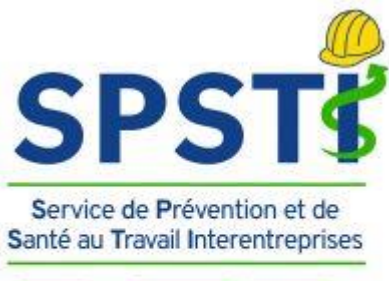

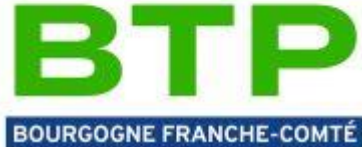

# Guide d'utilisation de l'Espace Connecté uEgar

Votre plateforme connectée de Prévention et de Santé au Travail

#### **Sommaire** 1. Ouverture de votre compte Page 2 2. Découvrir la plateforme Page 3 a. Le menu de navigation haut Page 3 Identification et choix de l'entreprise Page 3 Les pictogrammes Page 4 Détail des pictogrammes Page 4 b. Le menu latéral gauche Page 6 > Détail des boutons Page 6 c. La partie centrale Page 8 Détail des rubriques Page 8

UEGOL ADHERENT TEST (204116) U O X & V S & A O U Echanger avec mon Service de Prévention et de Santé au travail Déclaration des ef lier de prévention 1 Effectif Par contrat 0 1 2 (51 ans) CDI:8
 CDD:1 10 (53 ans) 0 1 Visites médicales Annulées Examen Médical d'Apress
 VIP Infirmier Périodique : 1
 VIP Infirmier Initiale : 1 Par l'employeur : 4
 Absence non excusée
 Par le centre de visite gement de poste : 1 Apte avec an
 Apte : 1 Prévention Sur les 5 dernières AMT réalisées Fiche d'entreprise
 CSE/ CHSCT : 1 Accidents et arrêts de travail Accidents du travail Durée des arrêts (jours) Accident du travail : 38 accident de trajet : 2
 Accident du travail : 1

### 1. Ouverture de votre compte

Vous avez reçu un mail émanant de « *mon espace uEgar* », vous invitant à vous inscrire **à uEgar, votre nouvel espace connecté adhérent Prévention et Santé au travail,** de votre SPSTI BTP de BFC.

2 cas se présentent :

- Il s'agit de la 1ere fois où vous allez utiliser uEgar : dans ce cas, cliquez sur 🛈
- Vous avez déjà un compte uEgar car vous avez la gestion d'une autre entreprise inscrite au SPSTI BTP BFC <u>OU</u> vous avez en gestion une autre entreprise, mais adhérente dans un autre service de santé au travail en France, et pour lequel vous utilisé déjà uEgar, vous devez donc cliquer sur : <sup>(2)</sup>

| , | <i>v</i> , |  |  |  |  |
|---|------------|--|--|--|--|
|   |            |  |  |  |  |
|   |            |  |  |  |  |
|   |            |  |  |  |  |
|   |            |  |  |  |  |
|   |            |  |  |  |  |

| De : Mon espace uEgar < <u>monespace@uegar.com</u> >                                                      |                                                                                                    |
|----------------------------------------------------------------------------------------------------|----------------------------------------------------------------------------------------------------|
| Envoyé : jeudi 23 janvier 2025 17:55                                                                      |                                                                                                    |
| Objet : Votre SPSTI BTP BFC - Inscription sur votre Espace                                                | ze Connecté uEgar                                                                                                    |
| SPST<br>Broke de Prévenien et de                                                                          | vEgar.                                                                                                    |
| Service de Prévention et de Santé<br>au Travail interentreprises du Bâtiment                              | La plateforme<br>connectée                                                                                                    |
| et des Travaux Publics de Franche Comté                                                                   | de santé au travail                                                                                                    |
| Inscription à uEgar©                                                                                      | poorire au service uEgar©                                                                                                    |
| SFSITBIF BFC vous propose de v                                                                            | inscrite au service degare.                                                                                                    |
| C iquez <u>ici</u> pour vous inscrire ou copiez le l<br><u>BQb0NwWkRsVnFxNnRDb3MzeGVFQUF4b</u>            | en suivant dans votre navigateur : <u>https://monespace.uec</u><br>Vo5UEpScmPCWG5XTFJIc01xVzJ5MTVHK0VSYnM4ejILV                                   |
| Vous êtes déja inscrit au service uEgar® ? Cliquez <u>ic</u><br>3dNUITUk84S EZrWE0zWng4ckE5NTR3MFREM2I4ai | 2<br><u>ci</u> ou cop a. co lien dans votre navigateur : <u>https://monespace.uegar.c</u><br>jdXc3dSi 1A4UzBQb0NwWkRsVnFxNnRDb3MzeGVFQUF4bVo5UEpS |
|                                                                                                    |                                                                                                    |

Après avoir cliqué sur l'un des liens, une fenêtre s'ouvre :

Dans le cas ①, vous devrez taper votre adresse mail dans le cadre « *identifiant de connexion* », mentionner votre n° de téléphone et saisir le mot de passe de votre choix. Cliquez sur « *s'inscrire* ». Vous recevrez un mail qui permettra de finaliser l'inscription → votre compte est désormais ouvert.

|              | Je souhaite créer un nouveau comp                                                                                                    | ote                         |
|--------------|----------------------------------------------------------------------------------------------------|-----------------------------|
|              | Etablissement géré                                                                                                    | Champ obligatoire           |
|              | Identifiant de connexion *                                                                                                    | Numéro de tèléphone         |
|              |                                                                                                    |                             |
|              | Mot de passe *                                                                                                    | Confirmer le mot de passe * |
|              |                                                                                                    |                             |
| ase à cocher | <ul> <li>8 caractères minimum.</li> <li>1 lettre en minuscule minimum.</li> <li>1 lettre en majuscule minimum.</li> <li>1 caractère spècial minimum.</li> </ul> |                             |

Dans le cas ②, vous devrez taper votre adresse mail dans le cadre « *identifiant de connexion* » et saisir le mot de passe déjà utilisé pour votre autre compte UEgar. Validez et ensuite cet adhérent sera automatiquement rattaché sur votre compte UEgar. Vous aurez ainsi 1 compte uEgar pour plusieurs entreprises.

### 2. Découvrir la plateforme

#### a. Le menu de navigation haut

> Identification / choix de l'entreprise

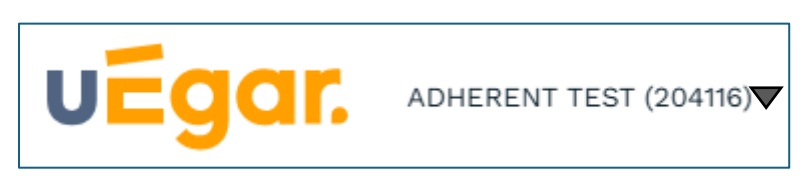

Un clic sur le logo uEgar en haut à droite de votre écran vous permet de retourner sur la page d'accueil, quelle que soit la page sur laquelle vous vous trouvez.

A côté du logo uEgar, vous trouverez le nom de votre entreprise et son n° adhérent. Si vous suivez plusieurs entreprises, vous pouvez cliquer sur la petite flèche à droite du nom de l'entreprise pour choisir sur laquelle vous souhaitez vous connecter.

### Les pictogrammes

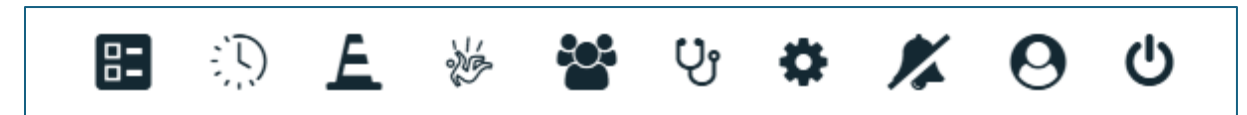

Ces pictogrammes vous permettent d'accéder à l'ensemble des actions et informations qui vous sont ouvertes :

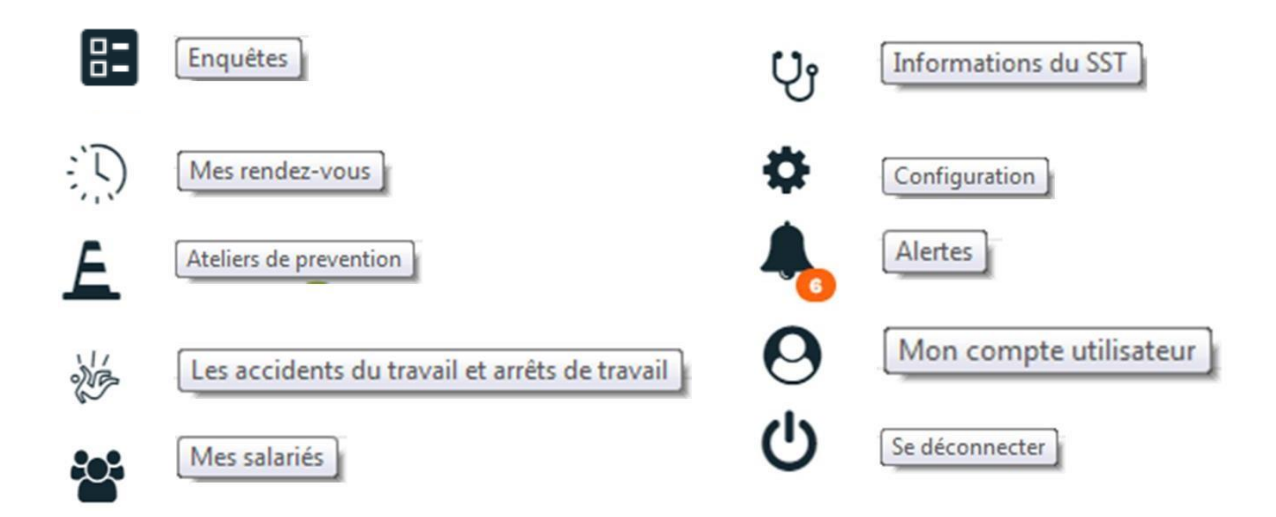

#### Détail des pictogrammes

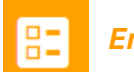

#### Enquêtes

Liste des enquêtes (ou questionnaires) que votre SPSTI BTP BFC vous aura partagées. Vous pourrez y répondre en cliquant directement sur le nom de l'enquête.

Les résultats seront automatiquement incrémentés dans votre dossier et accessibles à votre SPSTI BTP BFC.

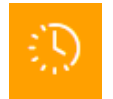

#### Mes rendez-vous

Liste de vos rendez-vous passés, annulés et à venir.

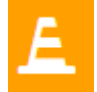

#### Ateliers de prévention

Liste des ateliers passés, annulés et à venir.

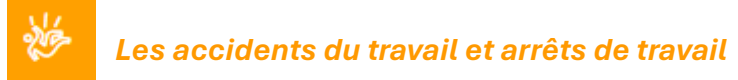

Liste des accidents et arrêts de travail que vous avez déclarés depuis votre portail, avec la possibilité d'en saisir de nouveaux.

#### Mes salariés

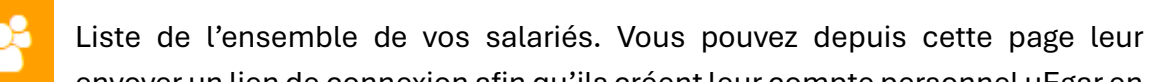

envoyer un lien de connexion afin qu'ils créent leur compte personnel uEgar en

#### cliquant sur « envoyer »

| CHAR | RENE | Salarié | 02/01/1985 | ₽       |
|------|------|---------|------------|---------|
|      |      |         |            | Fiche   |
|      |      |         |            | salarié |
|      |      |         |            |         |
|      |      |         |            | Envoyer |
|      |      |         |            |         |

En cliquant sur E Fiche salarié , vous aurez accès aux principales informations sur votre salarié, y compris les documents de fin de visite.

| E Renseignements                                 | 🔅 Rendez-vous | 🖗 Arrêts de travail | 🖗 Accidents du travail | Documents |
|--------------------------------------------------|---------------|---------------------|------------------------|-----------|
| voyer                                            |               |                     |                        |           |
| HAR RENE<br>2/01/1985                            |               |                     |                        |           |
| tuation contractuelle :                          |               |                     |                        |           |
| Salarié<br>CDI<br>15/10/2011<br>Menuisier<br>SIR |               |                     |                        |           |
| JIK                                              |               |                     |                        |           |

### Informations du Service de Prévention et de Santé au travail

Informations détaillées sur votre centre de visite et coordonnées téléphoniques.

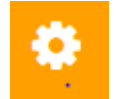

#### Configuration

Sur cette page, cocher « utiliser NET-entreprises.fr » vous permettra d'exporter votre formulaire CERFA au format .EDI de manière à pouvoir l'importer ensuite sur NET-Entreprises.

En cliquant sur « + Nouveau compte d'établissement », vous pouvez donner des accès supplémentaires à des personnes de votre entreprise à votre portail connecté.

```
Comptes supplémentaires établissement 🚽 🕇 Nouveau compte d'établissement
```

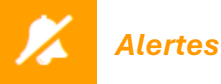

Alertes générées et mises à votre disposition en fonction de vos actions et de votre actualité

Mon compte utilisateur

Informations administratives et paramétrage de certaines informations (langue, adresse mail, mot de passe ...)

#### Déclaration des effe et financier 12 10 2 Effectif 51 (47 ans) 5 1 51 (49 ans) 1 1 Visites médicales VIP Medi VIP Médi Prévention Ateliers de oré AMT réalisées CSE/

Ce menu met à votre disposition des raccourcis vers vos actions principales. Il pourra s'y trouver également un espace de communication de votre service de prévention et de santé au travail.

#### Détail des boutons $\geq$

11 rendez-vous à prendre

Ce bouton s'affichera sur votre espace connecté uniquement quand vous aurez des actes prévisionnels sur la période définie. Vous pourrez ainsi prendre des RV directement en ligne.

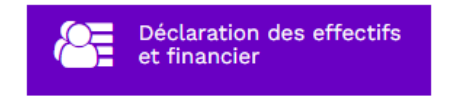

C'est un lien direct vers le portail financier. A la 1<sup>ère</sup> connexion, il vous sera demandé vos identifiants à ce portail (votre n° adhérent et le mot de passe).

Lors des connexions suivantes, le lien vers votre portail financier s'effectuera d'un simple clic sur le bouton.

|                                                                              | space adhérent                             |                                           |             |
|------------------------------------------------------------------------------|--------------------------------------------|-------------------------------------------|-------------|
| N° adhérent :<br>Mot de nasse                                                |                                            |                                           |             |
| □ Je dispose d'une                                                           | connexion en tant que mand                 | ataire                                    |             |
| Jai oublié i                                                                 | non mot de passe                           | Se connecter                              |             |
| En me connectant au site, j'accepte qu<br>de la mission qui lui est confiée. | e les informations saisies soient exploité | es par le Service de santé au Travail das | ns le cadre |
| Guide d'utilisation du Portail Adhéren                                       |                                            |                                           |             |

## b. Le menu latéral gauche

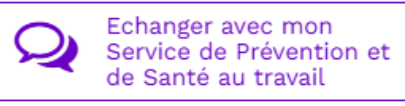

Cet espace vous permet d'échanger avec votre Service de Santé au Travail du BTP de BFC.

| Contacter le Service de P  | révention et de Santé au travail  | * Champ obligatoire |
|----------------------------|-----------------------------------|---------------------|
| Pour qui ?                 | Entreprise Salarié                |                     |
| Identité *                 |                                   |                     |
| Mail *                     | contact@btpsanteprevention-bfc.fr |                     |
| Me mettre en copie du mail | -                                 |                     |
| Objet                      |                                   |                     |
| Commentaire                |                                   | 0 / 256             |
|                            | Envoyer Annular                   |                     |

| Ø | Déclarer un | acciden |
|---|-------------|---------|
| - |             |         |

Vous pouvez effectuer ici la saisie complète de l'accident en accédant au formulaire de déclaration d'un accident du travail.

Les informations connues de votre SPSTI du BTP de BFC sont pré-renseignées sur le formulaire CERFA

|                                         | Etablissement | d'attache permanent de la victime 🚱      |
|-----------------------------------------|---------------|------------------------------------------|
| Nom et prénom ou raison sociale de l'em | ployeur *     | Adresse de l'employeur *                 |
| ADHERENT TEST                           |               | 16 RUE DU POTET                          |
| N° SIRET de l'établissement d'attache * |               | Ligne 2                                  |
| N° de Téléphone I                       | Email         | Ligne 3                                  |
| 0380739200                              |               | 21000 DIJON Pays                         |
| CPAM de l'employeur                     |               | N° de risque Sécurité Sociale            |
| 211 - DIJON                             |               | · · · · · · · · · · · · · · · · · · ·    |
| Nom du service de santé au travail *    |               | Adresse du service de santé au travail * |
| SPSTI BTP BFC                           |               | 810 CHEMIN DES LUMINAIRES                |
|                                         |               | Ligne 2                                  |
|                                         |               | Ligne 3                                  |
|                                         |               | 71850 CHARNAY LES M4 FRANCE              |

Une fois le formulaire rempli et validé, il

vous suffit de télécharger la déclaration en .*EDI* et d'importer le fichier sur Net-Entreprise.

Le dossier de votre salarié est automatiquement incrémenté.

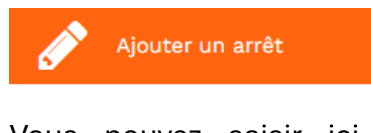

Vous pouvez saisir ici vos arrêts de travail, associés ou non à un accident de travail. Cela s'incrémente automatiquement dans le dossier du salarié.

| Ajouter un arrêt de travail | r                   | * Champ obligatoire |
|-----------------------------|---------------------|---------------------|
| Salarié                     |                     | ~                   |
| Motif                       | accident de trajet  | -                   |
| Du                          | 19/02/2025 Au       |                     |
| Commentaire                 |                     | 0 / 1024            |
|                             | Enregistrer Annuler |                     |

Vous aurez ensuite la possibilité de modifier ou prolonger l'arrêt en allant sur la fiche salarié via l'onglet « mes salariés » :

- Modifier l'arrêt
   Prolonger l'arrêt
- Bupprimer

| <b>Visites à venir</b><br>Aucune visite à venir à ce jour                                                                                                    | Atelier de prévention<br>Aucun atelier à venir à ce jour                                                                           | Actions sur le milieu d<br>travail en cours | <sup>le</sup> 7                      | Proposition<br>d'aménagement du poste ou du<br>temps de travail |
|----------------------------------------------------------------------------------------------------|----------------------------------------------------------------------------------------------------|---------------------------------------------|--------------------------------------|-----------------------------------------------------------------|
| Effectif                                                                                                    |                                                                                                    |                                             |                                      |                                                                 |
| <ul> <li>Permes</li> <li>(51 ans)</li> <li>Hommes</li> <li>(53 ans)</li> </ul> Visites médicales Réalisées <ul> <li>Kamen Médical d'Aptitude périodique : 3</li> <li>VIP Infirmier Périodique : 1</li> <li>VIP Infirmier Périodique : 1</li> </ul> | Par contrat<br>• CDI : 8<br>• CDD : 1<br>• contrat à durée indéterminée : 1<br>Avis délivrés<br>• Apte avec aménagen<br>• Apte : 1 | Par catégorie                               | SI (1)<br>Annulées<br>Annulées<br>Pa | Entrées                                                         |
| Prévention<br>Ateliers de prévention<br>Aucun atelier                                                                                                    |                                                                                                    |                                             | AMT réalisées                        | Sur les 5 dernières années<br>:<br>:<br>:<br>:E/ CHSCT : 1      |

Vous y trouvez les informations principales « santé et prévention » de vos salariés.

#### > Détail des rubriques

Visites à venir Aucune visite à venir à ce jour Visites prévues auprès de vos salariés. Pour chaque visite, vous pourrez accéder aux informations et télécharger la convocation que le salarié aura reçu en parallèle.

Atelier de prévention

Aucun atelier à venir à ce jour

Ateliers qui ont été planifiés et pour lesquels votre SPSTI du BTP de BFC vous a positionné en tant que participant. Selon l'atelier, vous pourrez avoir la possibilité de rajouter vos salariés participants.

Actions sur le milieu de travail en cours

#### Actions sur le milieu de travail en cours

| 17<br>déc.<br>2020       | Fiche d'entreprise                                    |
|--------------------------|-------------------------------------------------------|
| <b>18</b><br>mai<br>2021 | Conseil prévention BEART EMMANUELLE DENEUVE CATHERINE |
| <b>19</b><br>mai<br>2021 | Conseil amiante                                       |

Actions en milieu de travail débutées par l'équipe qui vous suit.

Propositions d'aménagement du poste ou du temps de travail faites à vos salariés lors de leur dernière visite

#### Proposition d'aménagement du poste ou du temps de travail

DE GAULLE CHARLES
CHARPENTIER

1

Document

Retrouvez aussi cet espace connecté sur votre smartphone en téléchargeant l'application mobile « *uEgar* » sur App Store et Google Play

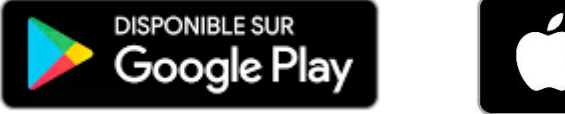

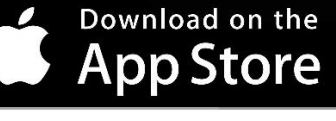